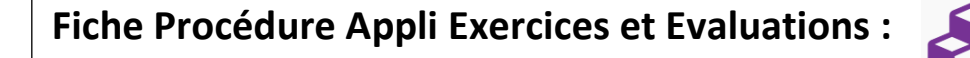

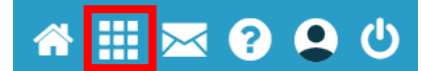

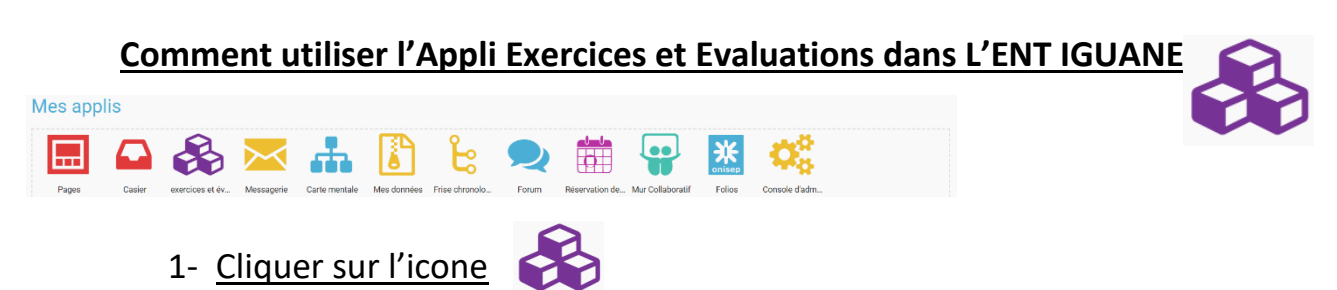

Vous arrivez sur la page d'accueil de l'Appli « Exercices et Evaluations »

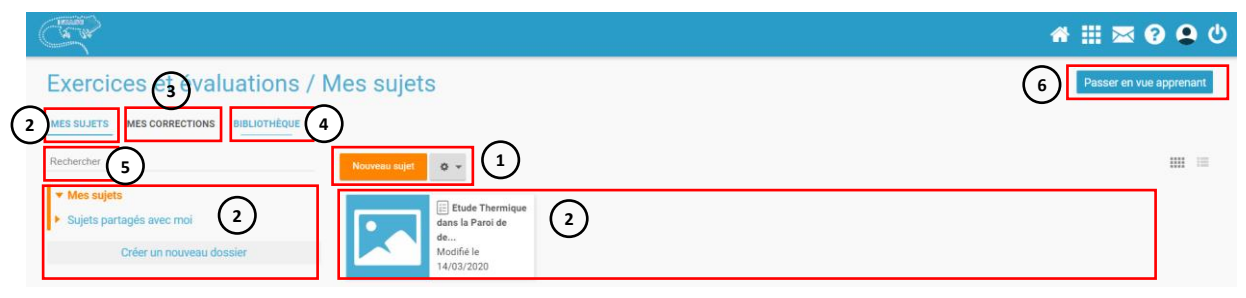

- 1- Nouveau sujet : Permet de créer un nouveau cours ou une évaluation
- 2- Listes des sujets : Affichage des sujets, cours ou évaluations crées par l'enseignant
- Mes Corrections : Affichages des listes de corrections 3-
- 4- Bibliothèque : Accès à la Bibliothèque d'autres enseignants
- 5- Rechercher : Réaliser des recherches dans ses sujets ou l'ensembles des sujets stockés sur l'ENT
- 6- Passer en vue apprenant : Permet de passer en mode Apprenant

### 2- Créer un nouveau Sujet :

#### a. Créer un sujet à rendre :

Permet de programmer une remise de devoir sous forme de fichier et de suivre les rendus des élèves.

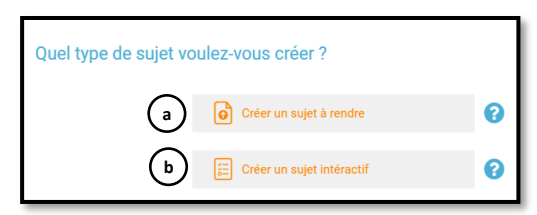

### b. Créer un sujet Interactif :

Un sujet interactif vous permet de construire une évaluation en créant des questions qui seront corrigées automatiquement.

| Can an                                                                                                    |                                                                             |                                                                   |                                                                          |                                                                                                    |                                  | ☆ 🔛                           | له 🛿 🕲 🖾                            |                             |                                                  |                        |
|----------------------------------------------------------------------------------------------------|-----------------------------------------------------------------------------|-------------------------------------------------------------------|--------------------------------------------------------------------------|----------------------------------------------------------------------------------------------------|----------------------------------|-------------------------------|-------------------------------------|-----------------------------|--------------------------------------------------|------------------------|
| Exerc                                                                                                    | ices et évaluations /                                                       | Titre du sujet                                                    | a. Cré                                                                   | er un sujet à                                                                                                    | rendre :                         | Retour à mes                  | <sup>sujets</sup> Distri            | buer                        |                                                  |                        |
|                                                                                                    | $\frac{\text{Tire-du sujet}}{\text{Consigne}}  2. \text{ Ren con consigne}$ | nplissez le titre du suje<br>signe<br>≝ ≝ ≔ ≔ <u>∧</u> ∧ Robete   | × 16 → Para                                                              |                                                                                                    | Ε Σ %                            | S ©                           |                                     | 1. D<br>ľ                   | istribuer pour choisir<br>élève ou autres destir | la classe,<br>nataires |
|                                                                                                    | Types de fich<br>vidéos, form                                               | iers joignables o<br>ules mathématio                              | dans « <b>l'Editeu</b><br>ques, lien vers                                | r de Texte » : ir<br>des pages web,                                                                                                    | nages, pièces<br>, émoticon, tal | jointes, s<br>bleau           | ons,                                | 4.                          | « <b>Distribuer</b> » pour c                     | hoisir la classe,      |
| Créer - Sujet inter                                                                                                    | Titre du sujet                                                              | b. Crée                                                           | r un sujet Int                                                           | teractif :                                                                                                    |                                  |                               |                                     |                             | l'élève ou autres des                            | tinataires             |
|                                                                                                    | Description 1. Remplissez le titre e                                        | et la description                                                 | Exercices et év                                                          | aluations / la theri                                                                                                    | mique<br>Ajouter un élé          | ément                         | <b>2.</b> Ajouter un d              | élément                     | Retour à mes sujets                              | Distribuer             |
| Énoncé                                                                                                    | E                                                                           | Annuler Greegister                                                | Glisser-déposer pour ordonne Rechercher des sujets rer-déposer les quest | In the second second se | ×                                |                               | Ajouter                             | <b>3.</b> Chois<br>cé 🗉 🛛 C | uissez « Enoncé » ou «                           | Question »             |
| ↑  ↑  ↑  ↑  ↑  ↑  ↑  ↑  ↑  ↑  ↑  ↑  ↑  ↑  ↑  ↑  ↑  ↑  ↑  ↑  ↑  ↑  ↑  ↑  ↑  ↑  ↑  ↑  ↑  ↑  ↑  ↑  ↑  ↑  ↑  ↑  ↑  ↑  ↑  ↑  ↑  ↑  ↑  ↑  ↑  ↑  ↑  ↑  ↑  ↑  ↑  ↑  ↑  ↑  ↑  ↑  ↑  ↑  ↑  ↑  ↑  ↑  ↑  ↑  ↑  ↑  ↑  ↑  ↑  ↑  ↑  ↑  ↑  ↑  ↑  ↑  ↑  ↑  ↑  ↑  ↑  ↑  ↑  ↑  ↑  ↑  ↑  ↑  ↑  ↑  ↑  ↑  ↑  ↑  ↑  ↑  ↑  ↑  ↑  ↑  ↑  ↑  ↑  ↑  ↑  ↑  ↑  ↑  ↑  ↑  ↑  ↑  ↑  ↑  ↑  ↑  ↑  ↑  ↑  ↑  ↑  ↑  ↑  ↑  ↑  ↑  ↑  ↑  ↑  ↑  ↑  ↑  ↑  ↑  ↑  ↑  ↑  ↑  ↑  ↑  ↑  ↑  ↑  ↑  ↑  ↑  ↑  ↑  ↑  ↑  ↑  ↑  ↑  ↑  ↑  ↑  ↑  ↑  ↑  ↑  ↑  ↑  ↑  ↑  ↑  ↑  ↑  ↑  ↑  ↑  ↑  ↑  ↑  ↑  ↑  ↑  ↑  ↑  ↑  ↑  ↑  ↑  ↑  ↑  ↑  ↑  ↑  ↑  ↑  ↑  ↑  ↑  ↑  ↑  ↑  ↑  ↑  ↑  ↑  ↑  ↑  ↑  ↑  ↑  ↑ | ■ 主 副 書 田 浦 <u>A</u> 【 Pocodo - Tall<br>②                                   | lo - Pangraphe - X <sub>2</sub> X <sup>2</sup> T <sub>4</sub> 🖾 d | → <b>≠</b> ⊟ ()>                                                         |                                                                                                    | Question                         | 0 =                           |                                     | <u>الج</u>                  |                                                  |                        |
|                                                                                                    | Remplissez la partie En<br>« <b>l'Editeur de texte</b> »                    | ioncé dans                                                        |                                                                          |                                                                                                    | Types de Ques<br>en ordre, texte | tions : Répor<br>à troues, zo | nses, simples, o<br>ne à remplir te | ouvertes, m<br>exte ou ima  | ultiples, QCM, Assoc<br>ges                      | iation, mise           |

## L'éditeur de texte

L'éditeur de texte permet de rédiger des contenus et de les mettre en forme : type de police, taille de l'écriture, couleur de texte, etc.

L'éditeur permet également d'intégrer différents types de contenus :

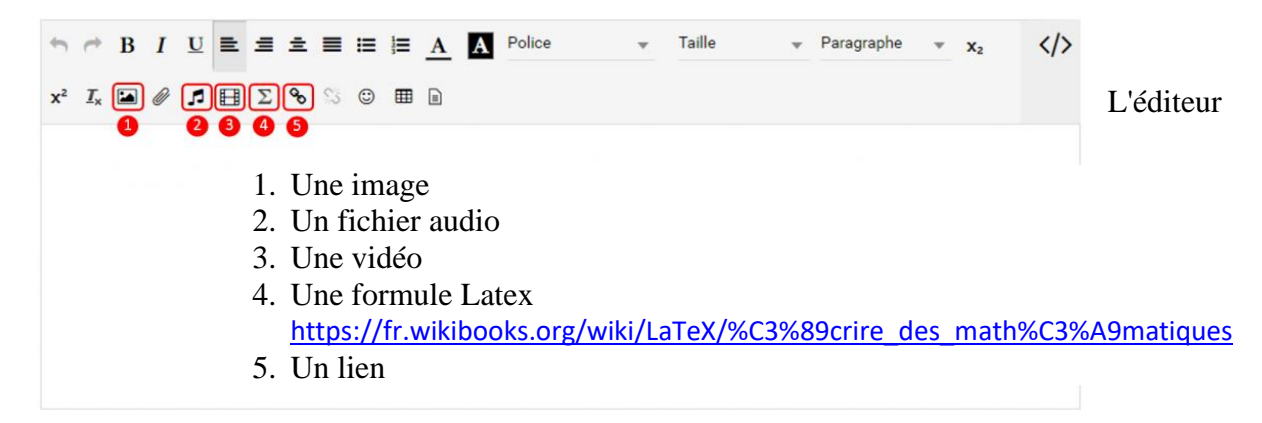

permet désormais d'ajouter plus simplement des pièces jointes dans un contenu.

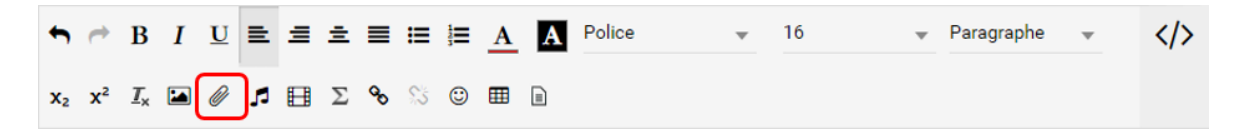

Lorsque l'on clique sur l'icône d'ajout de pièces jointes, on peut choisir un document de sa bibliothèque multimédia (1) ou charger un document depuis son poste (2).

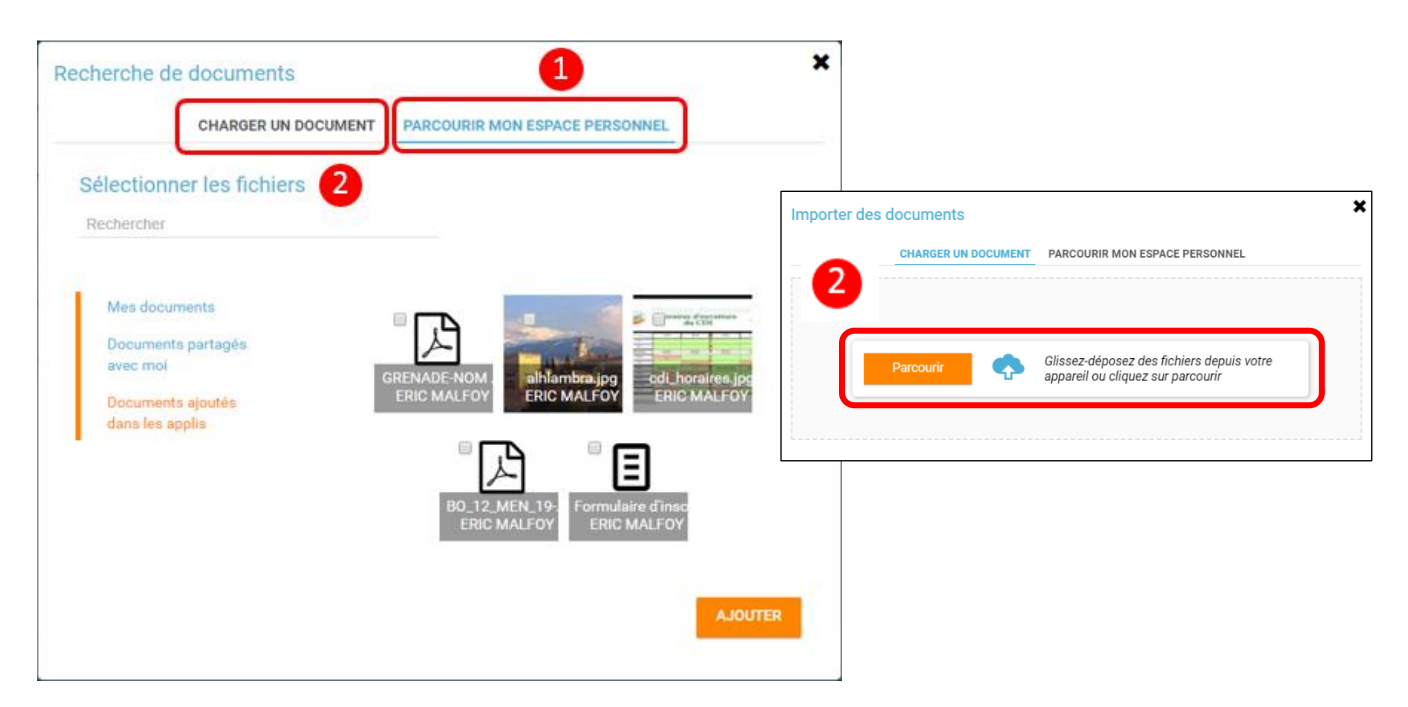

La ou les pièces jointes sélectionnées apparaissent dans la zone d'édition dans un cadre dédié.

| •  | 0           | B                            | I                    | U                     | ≡                     | ≡              | ±            | ■            | ≣     | ļ    | A     | A     | Police  | Ŧ | 16 | , | Ŧ | Paragraphe | Ŧ |  |
|----|-------------|------------------------------|----------------------|-----------------------|-----------------------|----------------|--------------|--------------|-------|------|-------|-------|---------|---|----|---|---|------------|---|--|
| x2 | x²          | $\underline{\mathbb{I}}_{x}$ |                      | Ø                     | <b>,</b> 5            | ₿              | Σ            | ବ୍ତ          | \$5   | ٢    | ▥     |       |         |   |    |   |   |            |   |  |
| Vo | us tr       | ouve                         | erez                 | en p                  | ièce                  | s joir         | ntes         | les          | docu  | Imer | nts n | écess | aires : |   |    |   |   |            |   |  |
|    | Pièc        | es                           | join                 | tes                   |                       |                |              |              |       |      |       |       |         |   |    |   |   |            |   |  |
|    | *<br>*<br>* | Forr<br>BO_<br>cdi_          | nula<br>12_N<br>hora | ire d<br>MEN<br>iires | ľinso<br>_19-<br>.jpg | cripti<br>3-20 | on.d<br>15_4 | locx<br>4021 | 158.p | odf  |       |       |         |   |    |   |   |            |   |  |
|    |             |                              |                      |                       |                       |                |              |              |       |      |       |       |         |   |    |   |   |            |   |  |

Pour modifier les pièces jointes, faire un clic droit dans la zone grisée et cliquer sur "Modifier les fichiers" (3).

| eces jointes                | Modifier les fichiers       |
|-----------------------------|-----------------------------|
| Formulaire d'i<br>BO 12 MEN | Supprimer tous les fichiers |

# L'éditeur d'images

L'éditeur d'images permet de modifier une image en cours d'import ou déjà importée. Vous pouvez y accéder directement en cliquant sur une image depuis l'éditeur :

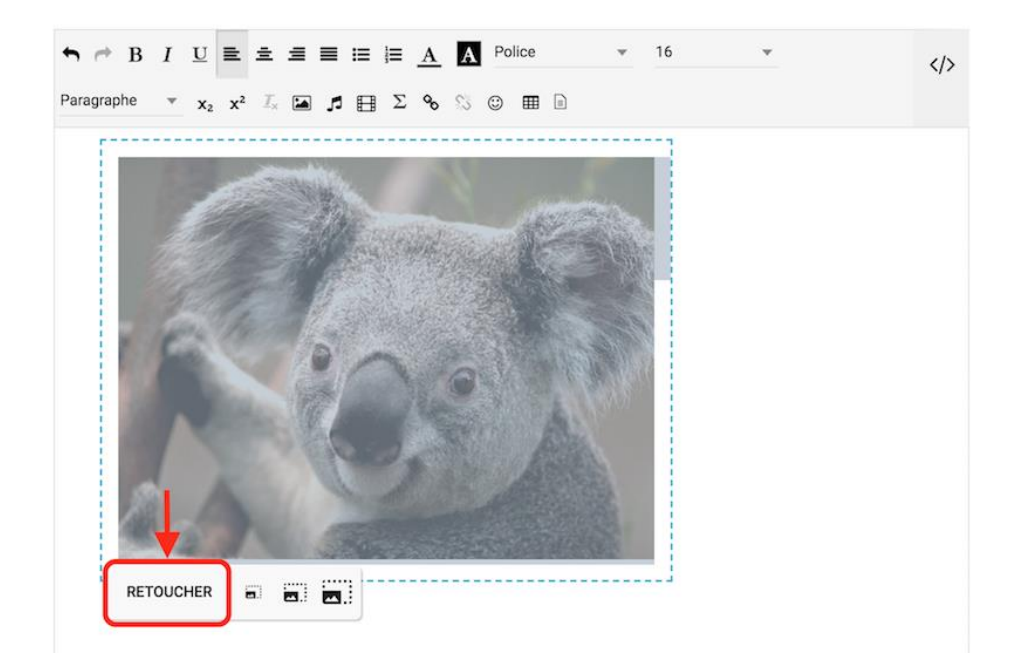

### Depuis la fenêtre d'import d'images :

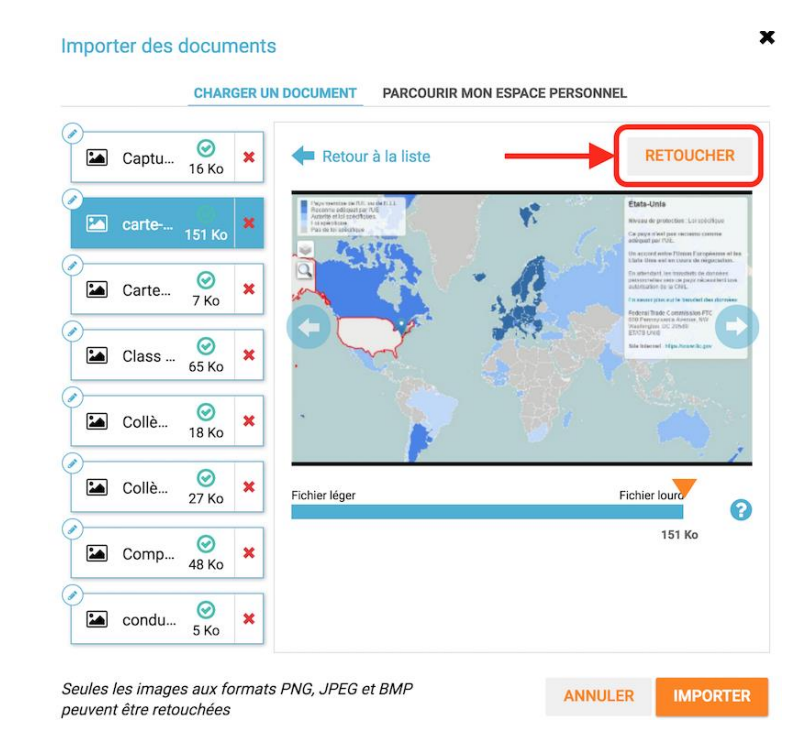

Ou encore depuis l'espace documentaire :

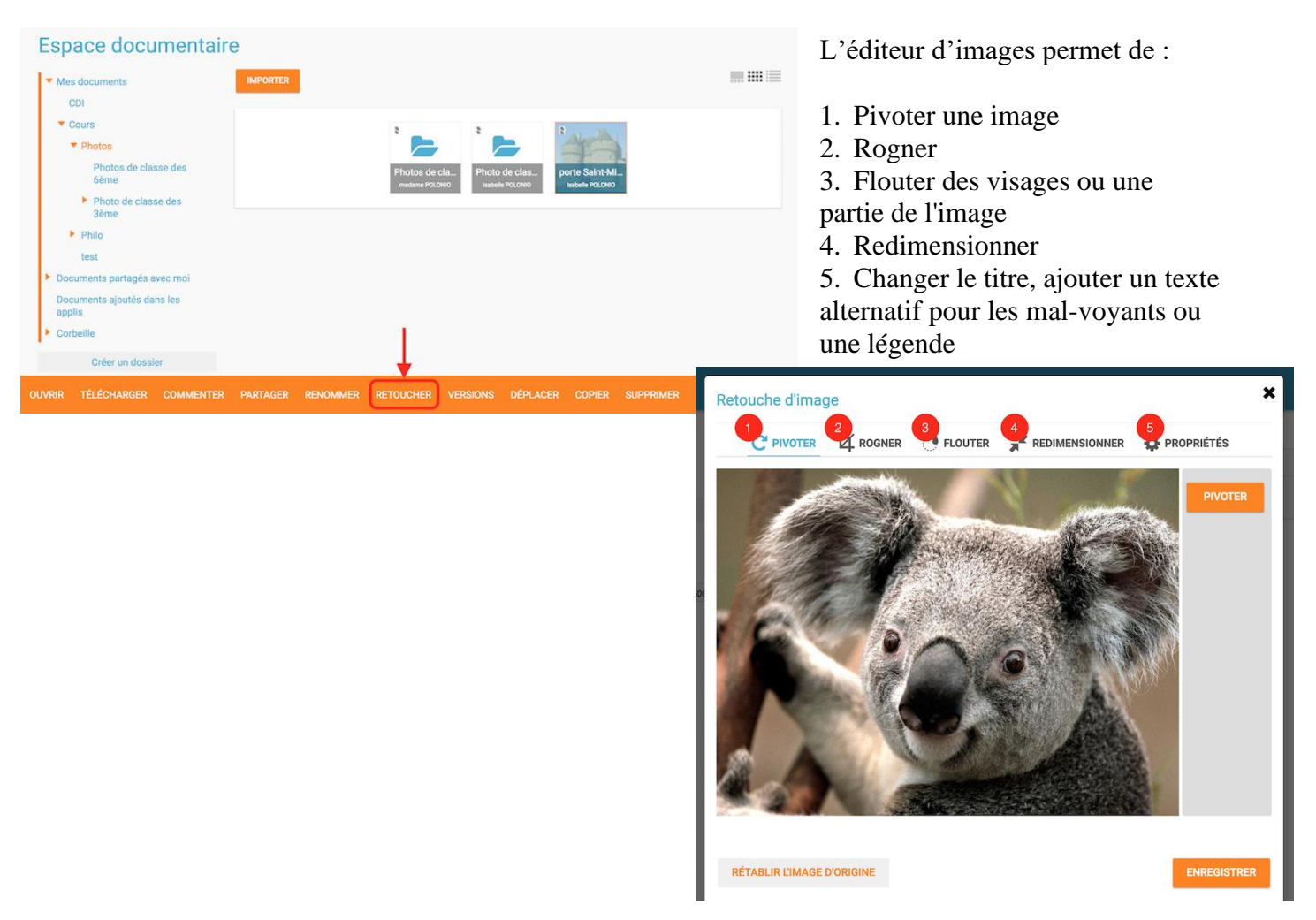